# CSCS/CSU STAFF EMAIL

### **FROM A WEB BROWSER**

## FROM A CSCS or CSU COMPUTER

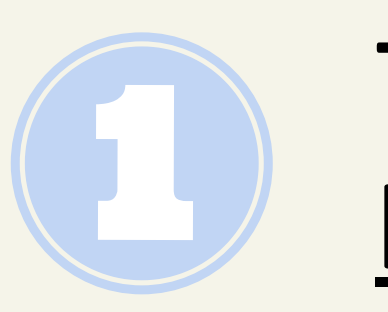

Type https://weboutlook.csu.edu.au/owa into your web browser address bar

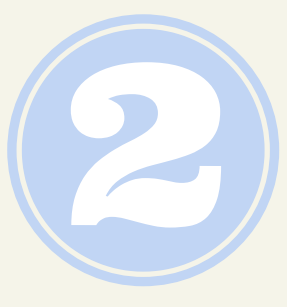

**Complete the authentication** 

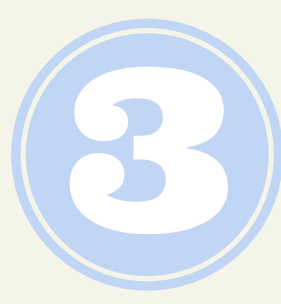

Login using your CSU/CSCS Username & Password

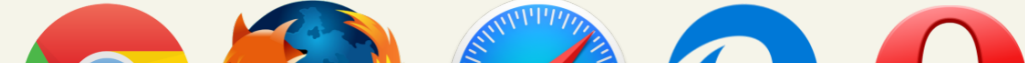

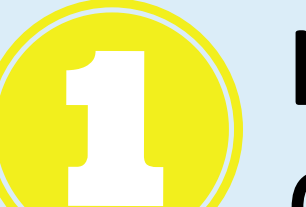

Log on to the computer using your CSU/CSCS Login

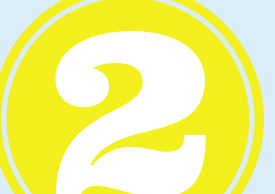

Double click on the Outlook

icon on your desktop or locate it from the start menu

### **ON YOUR MOBILE - ANDROID**

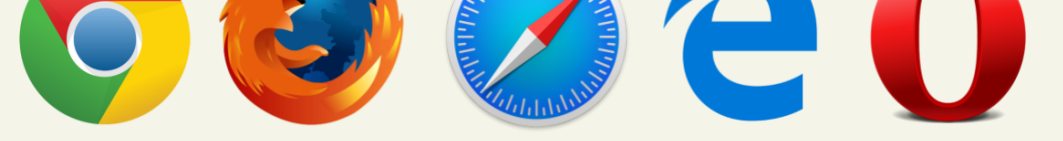

#### **ON YOUR MOBILE - IPHONE**

Go to Settings > Passwords & Accounts > Add Account > Exchange.

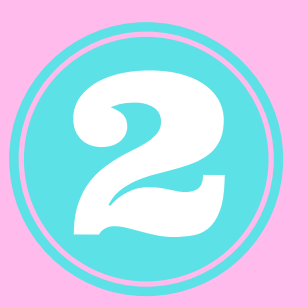

Enter name, CSCS/CSU email address, & password

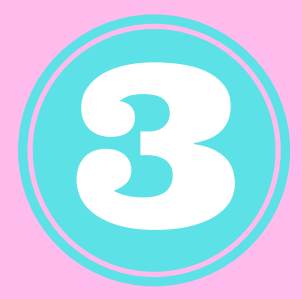

Dooner. Martir

Site procurement - Receiving an or..

Open your shopping cart. If you get prompt enable editing - enal

Daily Summary of Additions

What's New staff.csu<httr

Server - If required enter weboutlook.csu.edu.au

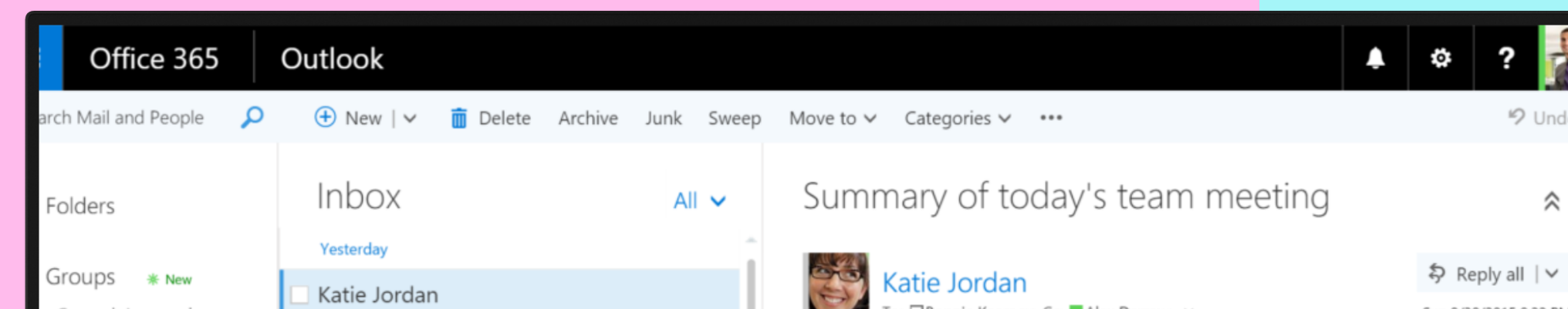

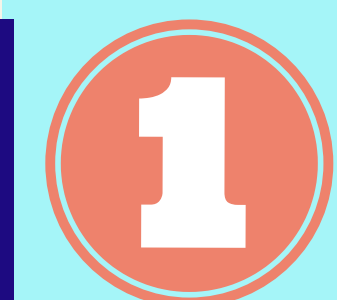

#### Go to Menu > Settings > Accounts and backup > Accounts > Add Account > Microsoft

Exchange ActiveSync.

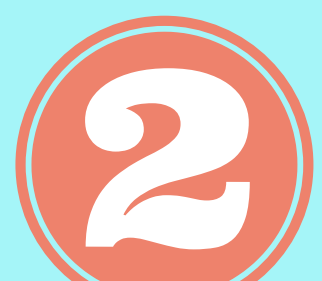

On the 'Exchange ActiveSync' screen enter your CSCS/CSU email address & password and tap Sign In.

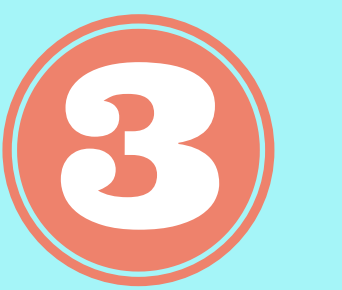

On the 'Exchange server settings' screen:

> Update Domain\username field to: csumain\your CSU username (no spaces)

|                                                                                                    | Groups bring people<br>together. Join a group or<br>create one. | Summary of today's team meetingSun 9:22 PMHey Bonnie,Great to hear the sales report update                                                                                         | To: LIBonnie Kearney; Cc: Alex Darrow; ¥                                                              | Sun 8/30/2015 9:22 |
|----------------------------------------------------------------------------------------------------|-----------------------------------------------------------------|----------------------------------------------------------------------------------------------------|----------------------------------------------------------------------------------------------------|--------------------|
| 1:37                                                                                                    | Browse groups<br>Create group                                   | Last week                                                                                                    | Scall FOI ME                                                                                          |                    |
| CSU Exchange Edi                                                                                                    |                                                                 | patsoldemo6.onmicrosoft.coYour Yammer activity for Friday, August 28Fri 8/28patsoldemo6.onmicrosoft.comDaily Digest for Frid                                                       | Scan complete. It looks like you were mentioned by name in this email                                 |                    |
| Inbox                                                                                                    |                                                                 |                                                                                                    | On To Line On CC Line Mentioned By Name                                                               |                    |
| Q Search                                                                                                    |                                                                 | no-reply@sharepointonline<br>More conversation on your post Fri 8/28                                                                                                    | no yes yes                                                                                            |                    |
| Christopher, Damie 1:29pm (<br>Invitation: Simone Brown and Jame<br>Ok, thanks Simone. From: Brown,<br>Simone <sibrown@csu.edu.au> Sent:</sibrown@csu.edu.au> |                                                                 | Katie Jordan: sdf Alex Darrow @Garth Fort – Worki   no-reply@sharepointonline More conversation on Zrinka Makovac's pc   Fri 8/28 Katie Jordan: sdf   Zrinka Makovac Could someone |                                                                                                    |                    |
| inductions@onlinei 11:35am<br>Weekly Induction Setup Process Report<br>Weekly Induction Setup Progress<br>Report [http://www.onlineinduction.co               |                                                                 | No-reply@sharepointonline<br>Sara Davis mentioned you in a conversation Fri 8/28<br>Sara Davis: @Alex Darrow, there are some external                                              | Hey Bonnie,<br>Great to hear the sales report update from you today. It sounds like Alex will be able |                    |
| SAI Global Assuran 10:35am<br>Save 10% on Lead Food Safety Audito<br>Save 10% on Lead Food Safety Auditor<br>ISO 22000:2018 & ISO 19011:2018 J 2              |                                                                 | no-reply@sharepointonline                                                                                                    | help me dive deeper. There seems to be a lot more I need to explore, p<br>February EMEA numbers.      | articularly in the |
|                                                                                                    |                                                                 |                                                                                                    |                                                                                                    |                    |

- Update Exchange server field to: weboutlook.csu.edu.au
- Leave 'Use secure connection' (SSL)' selected
- Tap 'Sign In'.

On the 'Remote security administration' pop-up, select OK. and tap 'Next' and selct options until the final screen.

Charles Sturt Campus Service

10:27 am

https:/csu.edu.au/enterprise/cscs/staff-resources IT SUPPORT: web - www.csu.edu.au/desk Local - 1300 653 088

Need more help Internal - 84357